### HKT Merchant Services A920 快速用戶指南

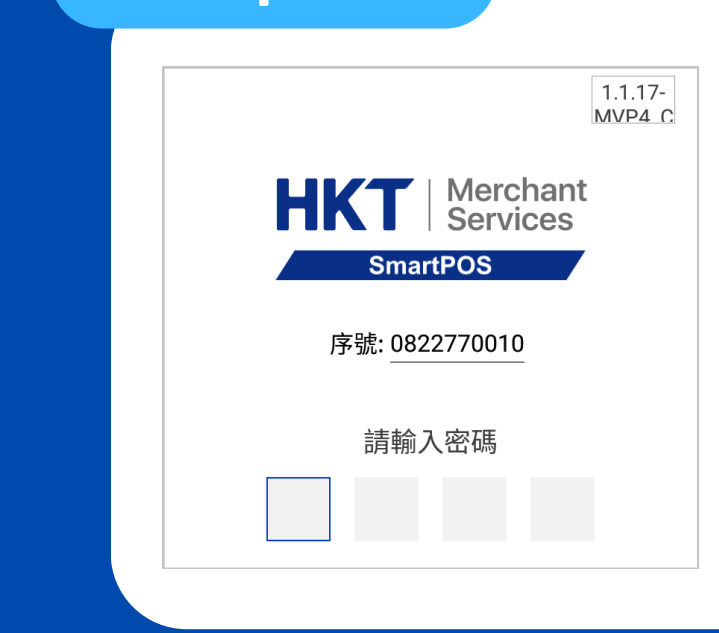

HKT | Merchant Services

888.00

Tap

き よ 🖉

2

←

HK Ś

VISA

PayLater@

3

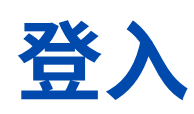

開機然後輸入序號最後4位數字 為登入密碼\* (亦與機背 S/N 編號最後4位數 相同)

8 contra

\*輸入錯3次會LOCK機

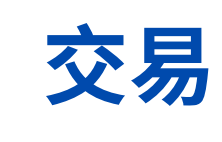

登入後自動進入交易界面 (即主界面): 1. 輸入交易金額 2. 選擇付款方式即可

| <b>←</b> f2     | 重印收據                |
|-----------------|---------------------|
|                 | 撤銷                  |
| 港幣              | U.IU                |
| i               | <b>销售</b>           |
| 交易編號            | 收據編號                |
| 09260000024     | 000007              |
| 付款方式            | 支付卡號                |
| Mastercard      | **** **** **** 2089 |
| 商戶號             | 日期 / 時間             |
| 000001070043865 | 2023-09-26 15:46:46 |
| 獎賞計劃            | 會員號碼                |
| -               | -                   |
| 獎賞類別            |                     |
| -               |                     |

### 撤銷交易/退款

- 1. 點擊主界面左上角 "≡"
- 2. 在 "交易記錄" 中選取對應交易
- 3. 點擊右上角 ":"
- 4. 選擇 "撤銷"或"退款",然後輸入序號尾 4 位數字作確認

| ÷       | 緹      | 算    |  |
|---------|--------|------|--|
|         | 總      | 結    |  |
| 總額:0.00 |        |      |  |
|         | 總交易量:2 |      |  |
| 類型      | 數目     | 金額   |  |
| 銷售      | 1      | 1.00 |  |
| 撤銷      | 1      | 1.00 |  |
| 退款      | 0      | 0.00 |  |
| 小費      | 0      | 0.00 |  |
|         | 列印交    | 易匯總  |  |

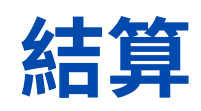

- 1. 點擊主界面左上角 "≡"
- 2. 選擇 "結算"
- 3. 確認總額後再按藍色的
- "結算" 按鈕即可\*

\*商戶需要每日清機

如有任何疑問, 歡迎致電商戶熱線(852)2888 3388聯絡我們。 <sup>模擬介面,內容僅供參考。</sup>

## HKT Merchant Services A920 QUICK START GUIDE

| 1.1.17-<br>MVP4 C          |
|----------------------------|
| HKT   Merchant<br>Services |
| SmartPOS                   |
| Serial Number: 0822770010  |
| Enter PIN                  |
|                            |
|                            |

### Login

Power on & enter the last 4 digits of the serial number\* (same as last 4 digits of the S/N at the back of the POS )

\*3 incorrect attempts will lock the device.

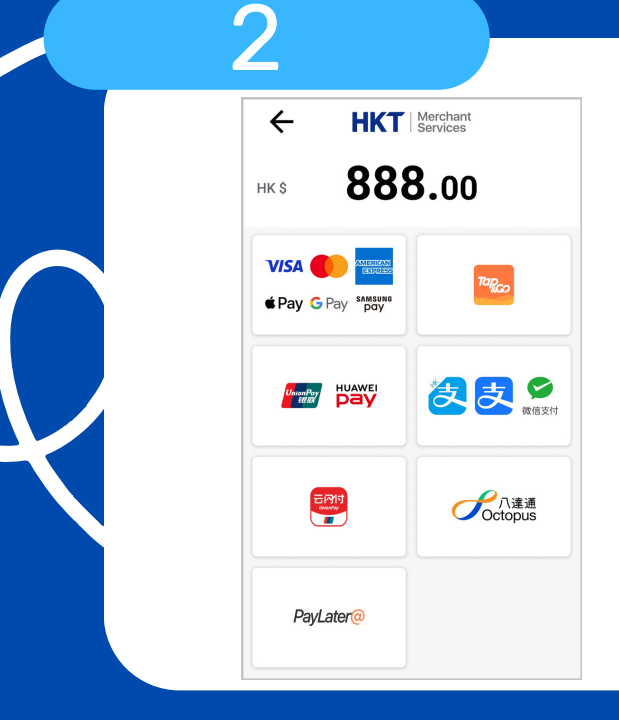

#### **Transaction**

Auto enter the tradinginterface (main interface)1. Input transaction amount2. Select the payment means

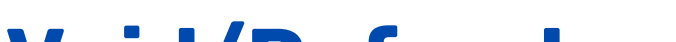

| ← Payn          | Reprint Receipt     |  |  |  |  |
|-----------------|---------------------|--|--|--|--|
|                 | Void                |  |  |  |  |
| нк              | нк\$ <b>U.IU</b>    |  |  |  |  |
|                 | 銷售                  |  |  |  |  |
| RRN             | Invoice No.         |  |  |  |  |
| 092600000024    | 000007              |  |  |  |  |
| Payment Means   | Card #              |  |  |  |  |
| Mastercard      | **** **** **** 2089 |  |  |  |  |
| Merchant ID     | Date/Time           |  |  |  |  |
| 000001070043865 | 2023-09-26 15:46:46 |  |  |  |  |
| Loyalty Program | Member ID           |  |  |  |  |
| -               | -                   |  |  |  |  |
| Program Type    |                     |  |  |  |  |
| -               |                     |  |  |  |  |

#### Void/Refund

 Click "≡" (upper left corner of main menu)
In "Transaction History" select corresponding txn
Click " : " (upper right corner)
Select "Void" or "Refund",

input S/N last 4 digits to confirm

| ÷      | Settleme                 | nt     |  |
|--------|--------------------------|--------|--|
|        | Summa                    | ry     |  |
|        | Total Amoun              | t:0.00 |  |
| То     | otal Transaction Count:2 |        |  |
| Туре   | Count                    | Amoun  |  |
| Sales  | 1                        | 1.00   |  |
| Void   | 1                        | 1.00   |  |
| Refund | 0                        | 0.00   |  |
| Tips   | 0                        | 0.00   |  |
|        | Print Summary            |        |  |

#### Settlement

- 1. Click " $\equiv$ " (upper left corner
- of main menu)
- 2. Select ""Settlement"
- 3. Confirm settlement by clicking
- "Settlement" blue button\*
- \*Merchants need to do settlement daily.

# For any question & support, please contact us: (852)2888 3388

The screen layout is a simulation. The contents are for reference only.